Finance Systems Management

Vendors from your PaymentWorks account go through various invitation and onboarding stages.

To check the progress of a vendor, access the system through:

- PaymentWorks
- <u>WebRaider portal</u> > Business Affairs tab > Links to Financial Systems > PaymentWorks

| TEXAS TECH UNIVERSITY | Business Affairs           |               |                                                      |  |
|-----------------------|----------------------------|---------------|------------------------------------------------------|--|
| WebRaider             | HSC / Business Affairs     |               |                                                      |  |
| Hama                  |                            |               |                                                      |  |
| ноте                  |                            |               |                                                      |  |
| Employee              |                            |               |                                                      |  |
|                       | Commonly Used Links        |               | Links to Financial Systems                           |  |
| Available Budget <    | Common half had the last   |               | Custom Holes                                         |  |
| F&A Work Tools        |                            |               | System Links                                         |  |
|                       | Calendar                   |               | Cash Receipts                                        |  |
| Payroll & Tax         | Cognos                     |               |                                                      |  |
|                       | Nous Contor                |               | Contract AD/Billing                                  |  |
| Business Affairs      | Training Contor            |               | Contract Ak/bining                                   |  |
| Supervisor            |                            |               | Effort Cortification and Penerting Technology (acrt) |  |
| Superviser            |                            |               | ePrint                                               |  |
| My Content            | Department Hemovages       |               | Einancial Manager Change Request                     |  |
|                       | Department Homepages       |               | Financial Transaction System (FiTS)                  |  |
| Cognos                | Application Development    |               | Fleet Certification                                  |  |
| Facilities & Safety   | Rusiness Affairs           |               | Fund Maintenance System                              |  |
|                       | Contracting                |               | Gateway                                              |  |
| News                  | Finance Systems Management |               | Laserfiche                                           |  |
|                       | General                    |               | Merchant Account                                     |  |
|                       |                            |               | Package Tracking                                     |  |
|                       | Payment Works              | $\rightarrow$ | PaymentWorks                                         |  |
|                       | Property Management        |               | PO/Encumbrance Change Request                        |  |

Click Vendor Master Updates.

| Payme                | entWørks                         | Shannon Myers, Help Account Logo<br>Texas Tech University (Test) | Shannon Myers, Help Account Logout     Toxas Tech University (Test) |  |  |
|----------------------|----------------------------------|------------------------------------------------------------------|---------------------------------------------------------------------|--|--|
|                      | Setup and Manage Supplier Portal | Messaging                                                        |                                                                     |  |  |
| VIDEO ®M<br>TUTORIAL | Vendor Master Updates            | Click<br>Vendor Master Updates                                   |                                                                     |  |  |

The **New Vendors** tab will display. Enter a **Vendor Name** to filter records. No wildcard is needed like in Banner.

| PaymentWorks<br># Home • New Vendors<br>or SHOW: Onboarding Tracker • | Vendor Master Ubdates<br>Enter<br>Vendor Name |                                                               | Shannon Myers,<br>Texas Tech University (Test)                                      |
|-----------------------------------------------------------------------|-----------------------------------------------|---------------------------------------------------------------|-------------------------------------------------------------------------------------|
| VIDEO TUTORIAL<br>Filter Results: 39<br>Records                       | Onboardings<br>Company Inc.                   |                                                               | Sort By: Date modified V Descending V Need help 🕑                                   |
| Vendor Namo:<br>Vendor #:<br>Contact E-Mail:                          | INVITATION INITIATED<br>04/10/2024 8:18 AM    | EMAIL VERIFIED - INVITATION<br>RECEIVED<br>04/10/2024 8:28 AM | REGISTRATION SUBMITTED -<br>PENDING INTERNAL REVIEW<br>ONIT70224 10:24 AM<br>1 hour |

The status of your vendor will display. Click the **arrow** to view more details regarding the onboarding tracker process.

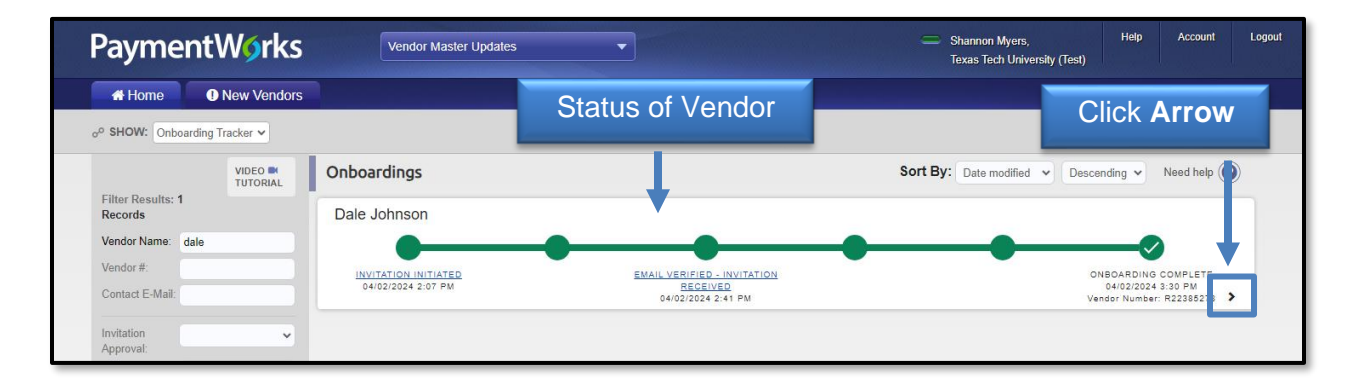

This example shows a completed and processed vendor registration.

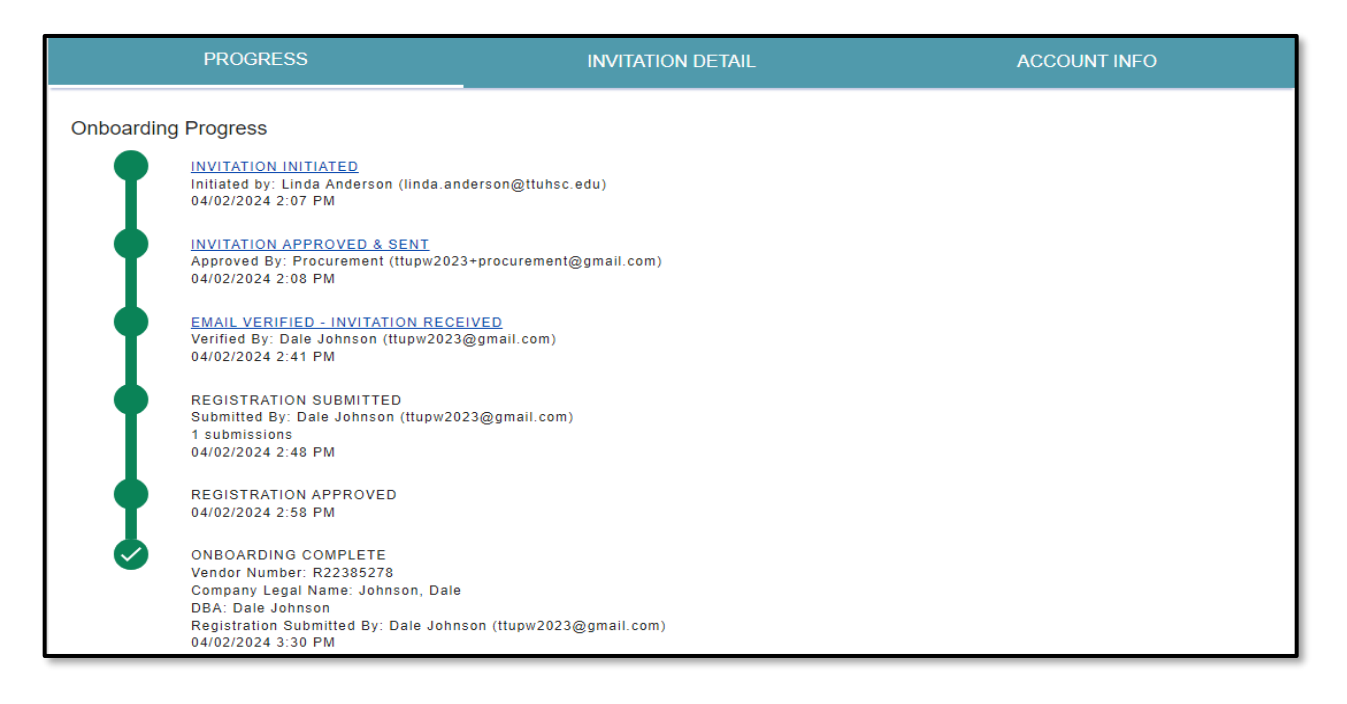

This is an example of a registration that has been **Returned** to the vendor as PaymentWorks needs more information from the vendor.

|           | PROGRESS                                                                                                    | INVITATION DETAIL                   | ACCOUNT INFO |  |  |
|-----------|----------------------------------------------------------------------------------------------------|-------------------------------------|--------------|--|--|
| Onboardin | Onboarding Progress                                                                                          |                                     |              |  |  |
| ſ         | INVITATION INITIATED<br>Initiated by: Robert Ortega (Robert.or<br>03/11/2024 5:58 PM                         | tega@ttuhsc.edu)                    |              |  |  |
|           | INVITATION APPROVED & SENT<br>Approved By: Procurement (ttupw202<br>03/11/2024 6:01 PM                       | 3+procurement@gmail.com)            |              |  |  |
|           | EMAIL VERIFIED - INVITATION RECE<br>Verified By: Spotify Inc (healthelpaso<br>03/12/2024 1:30 PM             | <u>EIVED</u><br>+spotify@gmail.com) |              |  |  |
|           | REGISTRATION RETURNED - PENDI<br>1 submissions<br>03/12/2024 2:55 PM<br>Time in status: 36 days and 18 hours | NG RESUBMISSION                     |              |  |  |
|           | REGISTRATION APPROVAL                                                                                        |                                     |              |  |  |
|           | ONBOARDING COMPLETION                                                                                        |                                     |              |  |  |

# **Vendor Registration Status Explanations**

### Vendor Account Statuses

- No Account The vendor has not yet created an account on PaymentWorks.
  - An invitation will need to be sent to a valid vendor email address (ensure the contact has access to corporate and banking info).
- **Registered** The vendor has created an account on PaymentWorks.
  - If a vendor is already setup (status = onboarding complete), it's possible you just need to send a request to have them update their record within their existing PaymentWorks account. The Vendor team would then be alerted to review the updated submission.
- Email Validated The vendor has registered and verified their email address.

### New Vendor Registration Statuses

- Not Started The vendor has not started filling in the registration form.
- In Progress The vendor has started filling in the registration form but has not completed it.
- Submitted Pending PaymentWorks Review The vendor has completed and submitted the registration form. PaymentWorks is now in the process of reviewing the vendor's banking information.
- **Submitted Pending Internal Review** The vendor has completed and submitted the registration form. PaymentWorks has reviewed the bank account, and the registration is now waiting for internal review from the Vendor team.

- **Returned** If more information is needed from the initiator or vendor. The vendor will be emailed directly with the requested correction. They will also receive a message in their "Messages" tab.
- **Approved** The vendor registration has been approved.
- **Rejected** The registration form for this vendor has been rejected.
- Processed The registration has been processed and sent to your system of record.
- **Complete** The vendor registration process is complete, the vendor record has been created, and the vendor number has been issued. The vendor number will appear under New Vendor Registration.

| NOT STARTED | Department invites Vendor.                                                            |
|-------------|---------------------------------------------------------------------------------------|
| REJECTED    | Vendor chose to not complete registration.                                            |
| IN PROGRESS | Vendor receives invitation and works on registration.                                 |
| SUBMITTED   | <ul> <li>Vendor completes registration and submits to PW.</li> </ul>                  |
| RETURNED    | • If more information is needed from the initiator or vendor.                         |
| APPROVED    | <ul> <li>Registration has passed PW validation and approved<br/>by TTUHSC.</li> </ul> |
| PROCESSED   | Registration has been processed and sent to Banner.                                   |
| COMPLETED   | <ul> <li>Vendor/department invitee is notified of Vendor<br/>Approval/R#.</li> </ul>  |

## **Workflow from Start to Finish**

## **Completion Time**

TTUHSC can only estimate the time from **Approved** to **Completed**. Once we approve the vendor, a **connected** file is sent to PaymentWorks. We send a **connected** file every business afternoon. The following business day, the vendor and department invitee should receive the automated email stating approval and vendor number. The other status conditions rely on the vendor and PaymentWorks.

If you have additional questions, please contact the Vendor team at <u>vendorteam@ttuhsc.edu</u>.

Visit the <u>Help Center</u> within PaymentWorks for training videos and additional help documentation. To manage the type of email notifications you receive during the onboarding process, refer to this <u>PaymentWorks Help article</u>.